## Outlook Üzerinden Eski E-Posta Hesabını Kaldırıp Yeni E-Posta Hesabını Ekleme

Outlook uygulamasında sadece eski **eskisehir.edu.tr** uzantılı hesabı olan kullanıcılar aşağıdaki işlem adımlarını sırasıyla yapmalıdır. Eğer kullanıcının Outlook uygulamasında birden fazla Outlook hesabı var ise **4. Adıma** geçerek var olan eski **eskisehir.edu.tr** uzantılı hesabı kaldırma işlemini yapabilir.

(ÜNI 1. "Dosya" butonuna tıklayınız. B **Ne** Giris Gönder/Al Dosya Klasör Görünüm Yardım K Yoksay Pe 🍋 Temizle 🝷 Sil Arşivle Yanıtla Tümünü İlet /eni E-Yeni 💑 Önemsiz 🝷 posta Öğeler -Yanıtla Yeni Sil Yanıtla 4 Sik Kullanılanlar Ara: Geçerli Posta Kutusu Q Gelen Kutusu Tümü Okunmamış Gönderilmiş Öğeler 4 Geçen Hafta 2. "Hesap Ayarları" butonuna tıklayınız. Hesap Bilgileri 🙃 Bilgi t@eskisehir.edu.tr Aç ve Dişarı Aktor soft Exchange + Hesap Ekle Hesap Ayarları 2<sup>iştirin</sup> veya daha fazla bağlantı ib üzeri Hgsap Ayarlan.. n ya da var ola Hesap ekleyin ve kaldırın ya bağlantı ayarlarını değiştirin Hesap <u>A</u>dı ve Eşitleme Seçenelderi Hesap adı ve klasör eşitleme ayarları gibi temel hesap ayarlarını güncelleştirin. Yeri Dışında)

3. Outlook Veri Dosyası ekleme işlemi aşağıdaki görselde gösterilmiştir.

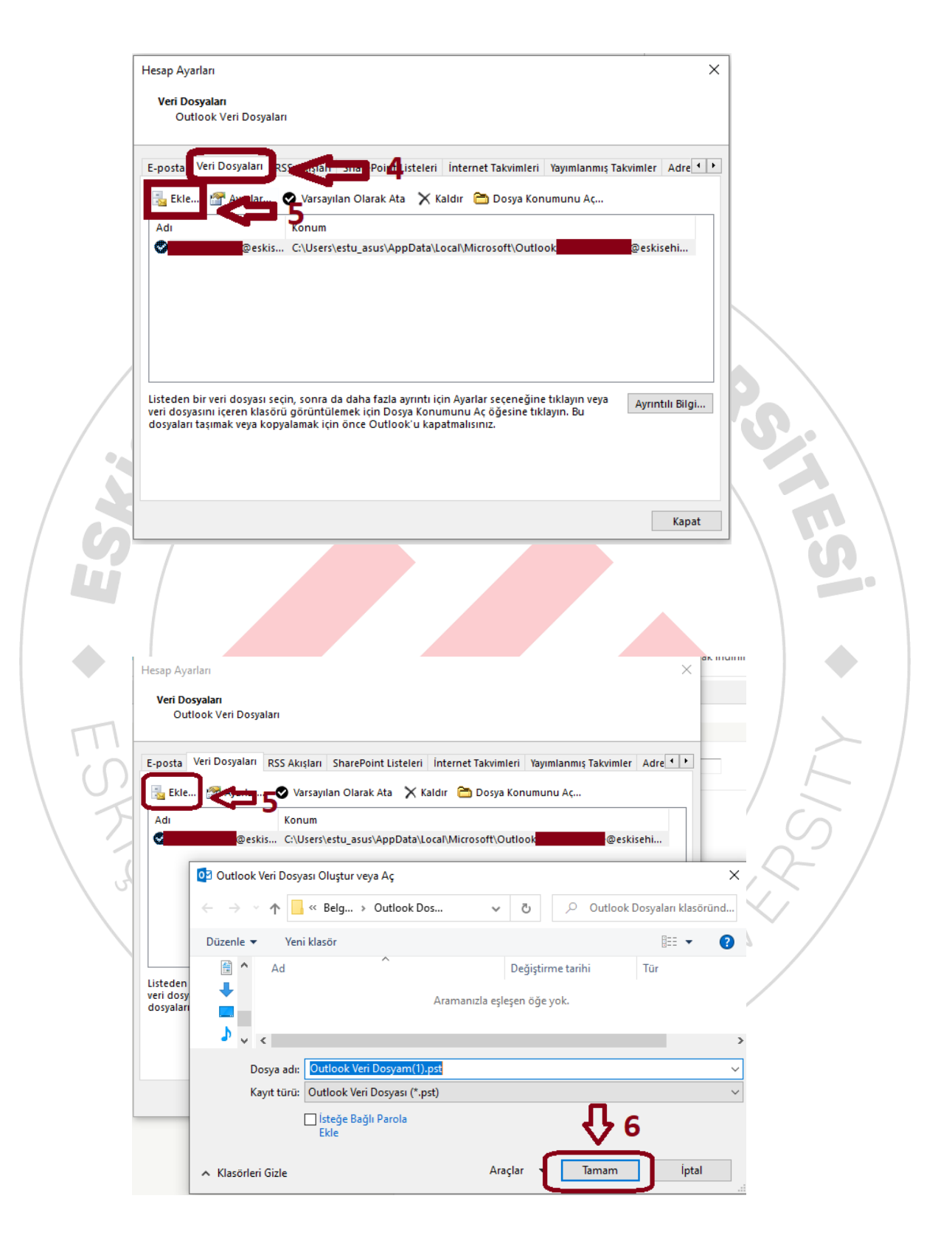

4. Eski **eskisehir.edu.tr** uzantılı hesabın **"E-posta"** sekmesinden kaldırılması gerekmektedir. Aşağıdaki görselde açıkça ifade edilmiştir.

| E-posta He<br>Hesap | <b>:sapları</b><br>ekleyebilir ve varolan bir hesabı kaldırabilirsiniz. Hesap seçip ayarlarını değiştirebilirsiniz.                                                                        |
|---------------------|----------------------------------------------------------------------------------------------------|
| posta ve<br>Veni    | RSS Akışları SharePoint Listeleri İnternet Takvimleri Yayımlanmış Takvimler Adre · ·<br>* Onar @ Değiştir & Varst ISt Olarak Att × Kaldır new 9                                            |
| S .                 | @eskisehir.edu.tr Microsoft Exchange (bu hesaptan varsayılan olarak                                                                                                    |
| Micro               | osoft Outlook<br>Dikkat! Bu hesabı kaldırırsanız, çevrimdışı önbelleğe alınmış içeriğesilin cek. Çevrimdışı .ost<br>dosyasının yedeğini alma işleminin <u>nasıl yapılacağını öğrenin</u> . |
| cilen hesa          | Devam etmek istiyor musunuz? <b>10</b> Evet Hayır                                                                                                    |
|                     | gizematackale@eskisehir.edu.tr\Gelen Kutusu<br>C:\Users\\Outlook\gizematackale@eskisehir.edu.tr.ost veri dosyasında                                                                        |
|                     |                                                                                                    |

5. Yeni eskisehir.edu.tr hesabının eklenmesi gerekmektedir.

https://bidb.eskisehir.edu.tr/tr/Icerik/Detay/kilavuzlar bağlantı adresinde yer alan Kılavuzlar başlığı altında Outlook uygulamasında hesap açma işlemi kılavuzlarını kullanmış olduğunuz versiyona göre seçerek yapabilirsiniz.

PTECHNICAL